## **Clarion University Guest Network Self Registration Guide**

Last Modified 10/07/2021

Clarion University provides wireless internet access for individuals who have an affiliation with the university; meaning Clarion parents, visitors, alumni, vendors, etc. The guest network follows a self-registration model. Follow the steps below to connect to the network. Registration with a valid cell phone and e-mail address is required.

 Connect your device to the cu-wifi-guest wireless network. Your web browser should automatically redirect to the Guest Network Portal. If you are not automatically redirected, open a web browser and navigate to a web page. Please note you may need to access a HTTP only page such as http://neverssl.com depending on your browser configuration.

2.

| Click "Register for an account". | Username:                                                                                                    |
|----------------------------------|----------------------------------------------------------------------------------------------------|
|                                  | Password:                                                                                                    |
|                                  | Acceptable Use of Technology Resources                                                                                                    |
|                                  | REVISED: 05/05/2010<br>Date Issued: 03/17/2004<br>Issued By: Academic Affairs                                                                                                    |
|                                  | PURPOSE:                                                                                                    |
|                                  | The purpose of this policy is to establish parameters for the<br>use and operation of Clarion University's computing systems,<br>telecommunications facilities and network resources.                                                                                                    |
|                                  | POLICY:                                                                                                    |
|                                  | The Clarion University computing, telecommunications and<br>networking resources are provided for the support of the<br>instructional, research and administrative activities of the<br>institution. Use of these resources is a privilege granted by<br>the University and it reserves the right to limit, restrict or<br>extend access to these electronic resources. |
|                                  | I agree to the terms and conditions                                                                                                    |
|                                  | Sign On                                                                                                    |
|                                  | Register for an account                                                                                                    |

٦

## **Clarion University Guest Network Self Registration Guide**

Last Modified 10/07/2021

- Enter First Name, Last Name, Email Address, Mobile Phone Number (including area code), Company (if applicable), and SMS Provider (cellular).
- 4. Check "I agree to the terms and conditions" and click "Register".
- An email and text message will be sent to you immediately containing a username and password.
- You should be redirected to the previous screen. Enter the username and password sent via email and text message, check "I agree to the terms and conditions", and click "Sign On".
- You should now have access to the internet. The username and password is valid for a period of 30 days. After the username and password expires, you will need to self-register again.

| Last name*                                                                                                    |   |
|----------------------------------------------------------------------------------------------------|---|
| Email address*                                                                                                    | _ |
| Mobile phone number (include area code)*                                                                                                    |   |
| Company                                                                                                    |   |
| SMS provider*                                                                                                    |   |
| ATT                                                                                                    | 2 |
| Acceptable Use of Technology Resources                                                                                                    |   |
| REVISED: 05/05/2010<br>Date Issued: 03/17/2004<br>Issued By: Academic Affairs                                                                                                    |   |
| PURPOSE:                                                                                                    |   |
| The purpose of this policy is to establish parameters for the<br>use and operation of Clarion University's computing systems,<br>telecommunications facilities and network resources.                                                                                                    |   |
| POLICY:                                                                                                    |   |
| The Clarion University computing, telecommunications and<br>networking resources are provided for the support of the<br>instructional, research and administrative activities of the<br>institution. Use of these resources is a privilege granted by<br>the University and it reserves the right to limit, restrict or<br>extend access to these electronic resources | • |
| I agree to the terms and conditions                                                                                                    |   |
| Register Cancel                                                                                                    |   |